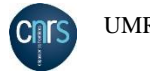

# **PROCEDURE D'INSCRIPTION AU COLLOQUE**

### Informations sur le colloque

Vous avez accès au colloque ouvert :

 RIODD 2017
 Réseau International de Recherche sur les Organisations et le
 Informations
 S'inscrire

 Développement
 Développement
 S'inscrire
 S'inscrire

Pour obtenir des informations sur le colloque, cliquez sur le lien « Informations », le schéma ci-dessous apparaît :

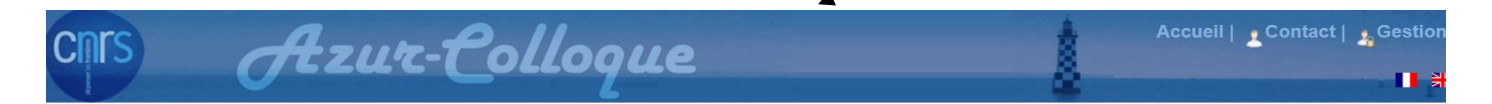

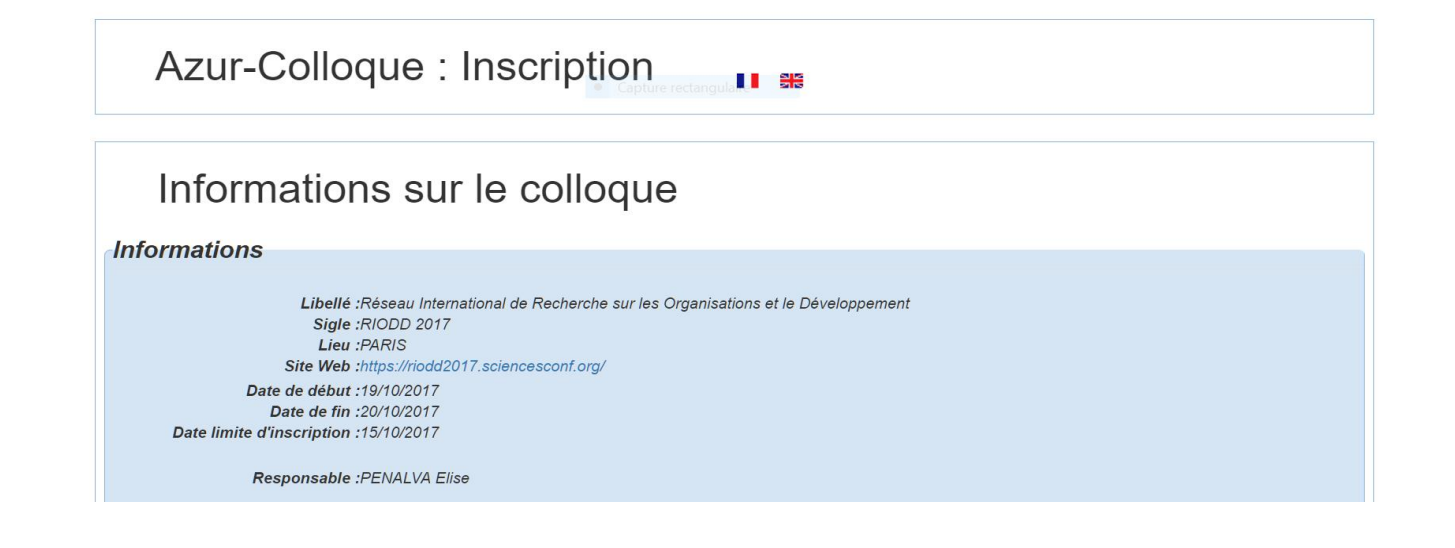

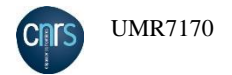

## **Inscription - informations personnelles**

Pour s'inscrire, cliquez sur le lien « S'inscrire », vous accédez au premier formulaire concernant vos informations personnelles :

| S A                  | ur Pollogue             |                                      |                 | \$ | Accueil   🛓 Contact   🤱 |
|----------------------|-------------------------|--------------------------------------|-----------------|----|-------------------------|
|                      | ui Conoque              |                                      |                 | ê  |                         |
|                      |                         |                                      |                 |    |                         |
|                      | allegue i Inscription   |                                      |                 |    |                         |
| Azur-C               | olloque . Inscription   | II #                                 |                 |    |                         |
|                      |                         | Capture rectangulaire                |                 |    |                         |
| «RIOD                | D 2017» : Inscription   |                                      |                 |    |                         |
| Informations         | personnelles            |                                      |                 |    |                         |
| Civilité :           | О м. • мте              | Laboratoire/Départemen               | : Mon labo      |    |                         |
| Nom (*) :            | Mon nom                 | Organisme/Universi<br>/Entreprise (* | é Mon organisme |    |                         |
| Prénom (*) :         | Mon prénom              | Ville (*                             | : Ma ville      |    |                         |
| Courriel (*) :       | mon.courriel@domaine.fr | Pays (*                              | : France        | ~  |                         |
| (I) - share shiintin |                         | Effacer                              |                 |    |                         |

Renseignez obligatoirement tous les champs puis, cliquez sur le bouton « <u>Suivant</u> » pour accéder au second formulaire :

## **Inscription - informations logistiques**

Le second formulaire concerne les informations logistiques :

| Inrs | Azur-Pollooue                                                                                             |                                        | Accueil   🛓 Contact   🛔 G | Sestion                 |
|------|----------------------------------------------------------------------------------------------------|----------------------------------------|---------------------------|-------------------------|
|      | Orzar Comoque                                                                                             |                                        | ě.                        | <b>□</b> _ <del>೫</del> |
|      |                                                                                                    |                                        |                           |                         |
|      | Azur-Colloque : Inscription                                                                               |                                        |                           |                         |
|      |                                                                                                    | Capture rectangulaire                  |                           |                         |
|      | «RIODD 2017» : Inscription                                                                                |                                        |                           |                         |
|      | Informations logistiques                                                                                  |                                        |                           |                         |
|      | Date d'arrivée : 19/10/2017 dd/mm/asaa                                                                    | Date de départ : 20/10/2017 dd/mm/aaaa |                           |                         |
|      | Heure d'arrivée : 09:00 hh.mm                                                                             | Heure de départ 17:00 hh.mm            |                           |                         |
|      | Commentaires, toute précision dont vous souhaitez informer l'organisateur<br>(intolérance alimentaire,) : |                                        |                           |                         |
|      |                                                                                                    | Précédent Effacer Suivant              |                           |                         |

Une fois les champs renseignés, cliquez sur le bouton « Suivant ».

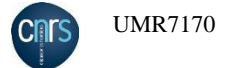

### **Inscription - facturation**.

Si vous êtes le payeur, cliquez sur le bouton correspondant « à votre nom » puis cochez la case sur fond rouge, après avoir lu son contenu.

| Azur-Colloque                                                                                                    | Accueil   Contact |
|----------------------------------------------------------------------------------------------------|-------------------|
| Azur-Colloque : Inscription                                                                                                    |                   |
| «RIODD 2017» : Inscription / Facturation                                                                                                    |                   |
| Payeur                                                                                                    |                   |
| Attention les informations suivantes serviront à établir votre facture                                                                      |                   |
| La facture doit être établie :<br>- à votre nom :  Mon prénom Mon nom                                                                       |                   |
| - au nom de votre organisme :                                                                                                    |                   |
| Adresse (*) :                                                                                                    |                   |
| Code postal (*) :                                                                                                    |                   |
| Viile (*) :                                                                                                    |                   |
| Pays (*) :                                                                                                    |                   |
|                                                                                                    |                   |
| Je certifie que les éléments de facturation indiqués ci-dessus sont corrects. La facture issue de ces informations ne sera plus modifiable. |                   |

Si votre organisme est le payeur, cliquez sur le bouton « au nom de votre organisme », et renseignez le formulaire :

| Hzur-Coll                                               | oque                    | Accueil   Contact |
|---------------------------------------------------------|-------------------------|-------------------|
| Azur-Colloque : Ins                                     | cription 🔐 🗯            |                   |
| «RIODD 2017» : Ir                                       | scription / Facturation |                   |
| Payeur                                                  |                         |                   |
| Attention les informations suivantes serviront à étab   | r votre facture         |                   |
| La facture doit être établie :<br>- à votre nom : O Mon | rénom Mon nom           |                   |
| - au nom de votre organisme :  Mon                      | rganisme                |                   |
| Adı                                                     | sse (*) : rue XOOOX     |                   |
| Code p                                                  | ital (*): 75000         |                   |
|                                                         | lle (*) : Paris         |                   |
|                                                         |                         |                   |

Puis cochez la case de la zone sur fond rouge, après avoir pris connaissance de son contenu. Cliquez sur le bouton « Suivant » pour accéder au formulaire de tarification :

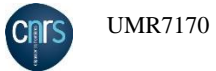

# Inscription - tarification :

| cnrs | Azuz-Pollogue                                            | \$ | Accueil   🛓 Contact   🛔 Gestion |
|------|----------------------------------------------------------|----|---------------------------------|
| P    | Orzar Conodae                                            | ů. | U #                             |
|      |                                                          |    |                                 |
|      | Azur-Colloque : Inscription                              |    |                                 |
|      | «RIODD 2017» : Inscription / Tarif                       |    |                                 |
|      | Tarif désiré                                             |    |                                 |
|      | Catégorie (*) : CHERCHEUR∕ENSEIGNANT CHERCHEUR - 230 € ✓ |    |                                 |
| C    | (*): champ obligatoire                                   |    |                                 |

Sélectionnez la catégorie qui vous correspond puis cliquez sur le bouton « Suivant » afin d'accéder au formulaire de paiement.

### **Inscription - paiement**:

Ce formulaire reprend les détails de la facturation et vous permet de sélectionner le moyen de paiement.

| Azur-Colloque                                                                            |                                                                           | Accueil   Contact   Sest |  |  |
|------------------------------------------------------------------------------------------|---------------------------------------------------------------------------|--------------------------|--|--|
| •                                                                                        |                                                                           |                          |  |  |
| Azur-Colloque : Inscription                                                              | II #                                                                      |                          |  |  |
| «RIODD 2017» : Inscription /                                                             | Paiement                                                                  |                          |  |  |
| Détail facture                                                                           |                                                                           |                          |  |  |
|                                                                                          | Inscription en tant CHERCHEUR/ENSEIGNANT CHERCHEUR                        |                          |  |  |
|                                                                                          | Total HT 191.67                                                           |                          |  |  |
|                                                                                          | Total TTC 230                                                             |                          |  |  |
| Mode de paiement                                                                         |                                                                           |                          |  |  |
| Choix du paiement :                                                                      |                                                                           |                          |  |  |
| Merci de ne pas vous interrompre lors du processus de paiement :                         |                                                                           |                          |  |  |
| Palement en ligne 💿 🔤 🗈 (Les cartes acceptées sont CB, VISA, Matercard et e-cartebleues) |                                                                           |                          |  |  |
| Le virement n'est autorisé que pour les établissements publics français :                | Le virement n'est autorisé que pour les établissements publics français : |                          |  |  |
| Virement ou bon de commande                                                              |                                                                           |                          |  |  |

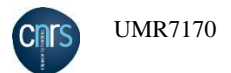

#### Paiement par carte bancaire

| Azur-Colloque                                                                           | Accueil   Contact   .               |
|-----------------------------------------------------------------------------------------|-------------------------------------|
|                                                                                         |                                     |
| Azur-Colloque : Inscription                                                             |                                     |
| «RIODD 2017» : Inscription /                                                            | Paiement par carte banquaire        |
| Redirection                                                                             |                                     |
| Afin de payer par carte bancaire, cliquez sur le bouton "Paiement Paybox" ci-dessous.   |                                     |
| vous serez reunige sur un site securise et specialise.                                  |                                     |
|                                                                                         |                                     |
|                                                                                         | Paiement paybox                     |
| Annulation                                                                              |                                     |
| Si vous abandonnez maintenant votre inscription, elle sera bloquée et vous ne pourrez p | lus y revenir.                      |
| Pour annuler votre inscription, merci de cliquer sur le lien ci-dessous :               |                                     |
|                                                                                         | Running                             |
| Paiamant                                                                                | Supprimer                           |
| Pour revenir à la page de sélection du moyen de paiement cliquer sur le bouton ci-desso | us :                                |
|                                                                                         | Dataur su psiamant                  |
|                                                                                         | rerom an batement                   |
|                                                                                         | Abandonner et retourner à l'accueil |

Cliquez sur le bouton « Paiement paybox » pour accéder au formulaire de paiement sécurisé. Renseignez les informations concernant votre carte bancaire puis cliquez sur le bouton « **VALIDER** » pour effectuer votre paiement ou « **ANNULER** » pour revenir au site d'Azur-Colloque

#### Paiement par virement / bon de commande

Si vous avez choisi le paiement par virement, vous accédez au formulaire suivant :

| CNTS | Azur-Colloque                                            | Accueil   2 Contact   2 Gestion |
|------|----------------------------------------------------------|---------------------------------|
|      |                                                          |                                 |
|      | Azur-Colloque : Inscription                              |                                 |
|      | «RIODD 2017» : Inscription / Complément pour le virement |                                 |
|      | Informations pour contacter l'émetteur du virement       |                                 |
|      | Nom du contact (*) : Mon organisme                       |                                 |
|      | Téléphone (*) : 000000000                                |                                 |
|      | Courriel ('): gestionnaire.labo@domaine.ft               |                                 |
|      | Effacer                                                  |                                 |

Cliquez sur le bouton « Suivant » pour terminer votre inscription et accéder aux informations nécessaires au virement.

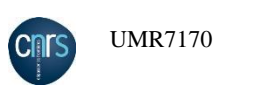

| Azur-Colloque                                                                                       | Accueil   2 Contact   2 Ge |
|----------------------------------------------------------------------------------------------------|----------------------------|
| Azur-Colloque : Inscription                                                                         |                            |
| «RIODD 2017» : Inscription / Inscription terminée                                                   |                            |
| Votre inscription a été enregistrée. Pour valider votre inscription faites parvenir votre paiement. |                            |
| Le virement doit être effectué à :                                                                  |                            |
| L'Agent Comptable Secondaire du CNRS - Délégation Paris B                                           |                            |
| RIB : 10071-75000-00001005193-21                                                                    |                            |
| IBAN : FR76-1007-1750-0000-0010-0519-321                                                            |                            |
| BIC :                                                                                               |                            |

#### Votre inscription a été enregistrée.

N.B : Pour les paiements par virement via un bon de commande de votre société ou d'un organisme de type (Université, Cnrs, etc.), vous recevrez un e-mail accompagné d'un bon de commande, qui vous rappellera la procédure à suivre pour effectuer votre règlement.